# Webserver Logs

Date published: 2020-10-30 Date modified: 2022-09-21

••

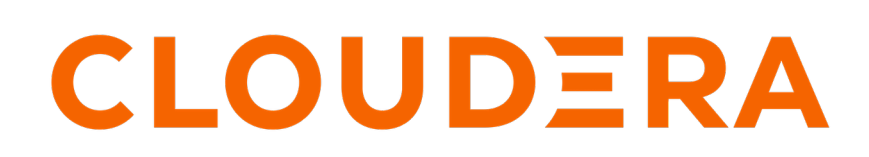

https://docs.cloudera.com/

## **Legal Notice**

© Cloudera Inc. 2024. All rights reserved.

The documentation is and contains Cloudera proprietary information protected by copyright and other intellectual property rights. No license under copyright or any other intellectual property right is granted herein.

Unless otherwise noted, scripts and sample code are licensed under the Apache License, Version 2.0.

Copyright information for Cloudera software may be found within the documentation accompanying each component in a particular release.

Cloudera software includes software from various open source or other third party projects, and may be released under the Apache Software License 2.0 ("ASLv2"), the Affero General Public License version 3 (AGPLv3), or other license terms. Other software included may be released under the terms of alternative open source licenses. Please review the license and notice files accompanying the software for additional licensing information.

Please visit the Cloudera software product page for more information on Cloudera software. For more information on Cloudera support services, please visit either the Support or Sales page. Feel free to contact us directly to discuss your specific needs.

Cloudera reserves the right to change any products at any time, and without notice. Cloudera assumes no responsibility nor liability arising from the use of products, except as expressly agreed to in writing by Cloudera.

Cloudera, Cloudera Altus, HUE, Impala, Cloudera Impala, and other Cloudera marks are registered or unregistered trademarks in the United States and other countries. All other trademarks are the property of their respective owners.

Disclaimer: EXCEPT AS EXPRESSLY PROVIDED IN A WRITTEN AGREEMENT WITH CLOUDERA, CLOUDERA DOES NOT MAKE NOR GIVE ANY REPRESENTATION, WARRANTY, NOR COVENANT OF ANY KIND, WHETHER EXPRESS OR IMPLIED, IN CONNECTION WITH CLOUDERA TECHNOLOGY OR RELATED SUPPORT PROVIDED IN CONNECTION THEREWITH. CLOUDERA DOES NOT WARRANT THAT CLOUDERA PRODUCTS NOR SOFTWARE WILL OPERATE UNINTERRUPTED NOR THAT IT WILL BE FREE FROM DEFECTS NOR ERRORS, THAT IT WILL PROTECT YOUR DATA FROM LOSS, CORRUPTION NOR UNAVAILABILITY, NOR THAT IT WILL MEET ALL OF CUSTOMER'S BUSINESS REQUIREMENTS. WITHOUT LIMITING THE FOREGOING, AND TO THE MAXIMUM EXTENT PERMITTED BY APPLICABLE LAW, CLOUDERA EXPRESSLY DISCLAIMS ANY AND ALL IMPLIED WARRANTIES, INCLUDING, BUT NOT LIMITED TO IMPLIED WARRANTIES OF MERCHANTABILITY, QUALITY, NON-INFRINGEMENT, TITLE, AND FITNESS FOR A PARTICULAR PURPOSE AND ANY REPRESENTATION, WARRANTY, OR COVENANT BASED ON COURSE OF DEALING OR USAGE IN TRADE.

# **Contents**

| WebServer | <sup>-</sup> log4 |
|-----------|-------------------|
|-----------|-------------------|

### WebServer log

In the WebServer Log interface, note the following features:

| CLOUDEF<br>Data Visuali  | RA<br>zation                         | HOME VISU                            | JALS DATA                                  |                                                |                                                  |                                          |                                      |                                    |                                                                  | Q SEARCH                         | ÷ -                      | 0 -                | ≗ vizapps_admin →                  |
|--------------------------|--------------------------------------|--------------------------------------|--------------------------------------------|------------------------------------------------|--------------------------------------------------|------------------------------------------|--------------------------------------|------------------------------------|------------------------------------------------------------------|----------------------------------|--------------------------|--------------------|------------------------------------|
| Activity Log             | Users & Groups                       | Manage Roles                         | Manage API Keys                            | Email Templates                                | Custom Styles                                    | Custom Colors                            | Custom Dates                         | Static Assets                      | Site Settings                                                    |                                  |                          |                    |                                    |
| Activity I               | og Daily Usac                        | ie WebServe                          | er Stats WebSe                             | erver Log                                      |                                                  |                                          |                                      |                                    |                                                                  |                                  |                          |                    |                                    |
|                          | -9,                                  | ,                                    |                                            |                                                |                                                  |                                          |                                      |                                    |                                                                  |                                  |                          |                    |                                    |
| Please note th           | iat any timestamps di                | splayed in the log be                | elow are in the server's                   | timezone.                                      |                                                  | 1                                        |                                      |                                    |                                                                  |                                  |                          |                    |                                    |
| 2021-06-28               | 07:16:15,419 INF<br>07:16:16,586 INF | 0 P1 9 CP Server<br>0 P1 9 CP Server | r Thread-11 172.17.<br>r Thread-10 172.17. | .0.1 vizapps_admin<br>.0.1 vizapps_admin       | "POST /arc/apps<br>"POST /arc/apps               | s/serverlogs HTTP,                       | /1.1" 200 334 0.<br>/1.1" 200 335 0. | 001 "http://127<br>001 "http://127 | .0.0.1:50334/arc/apps/activity<br>.0.0.1:50334/arc/apps/activity | " "Mozilla/5.0<br>" "Mozilla/5.0 | (Macintosh<br>(Macintosh | ; Intel<br>; Intel | Mac OS X 10_15_<br>Mac OS X 10_15_ |
| 2021-06-28               | 07:16:17,756 INF<br>07:16:18,923 INF | 0 P1 9 CP Server<br>0 P1 9 CP Server | r Thread-2 172.17.0<br>r Thread-5 172.17.0 | 0.1 vizapps_admin<br>0.1 vizapps_admin         | "POST /arc/apps/<br>"POST /arc/apps/             | serverlogs HTTP/                         | 1.1" 200 335 0.0<br>1.1" 200 334 0.0 | 01 "http://12/.<br>01 "http://127. | 0.0.1:50334/arc/apps/activity"<br>0.0.1:50334/arc/apps/activity" | "Mozilla/5.0 (<br>"Mozilla/5.0 ( | Macintosh;<br>Macintosh; | Intel M<br>Intel M | ac OS X 10_15_;<br>ac OS X 10_15_; |
| 2021-06-28<br>2021-06-28 | 07:16:20,091 INF                     | 0 P1 9 CP Serve<br>0 P1 9 CP Serve   | r Thread-6 172.17.0<br>r Thread-3 172.17.0 | 0.1 vizapps_admin<br>0.1 vizapps_admin         | "POST /arc/apps/<br>"POST /arc/apps/             | 'serverlogs HTTP/<br>'serverlogs HTTP/   | 1.1" 200 334 0.0<br>1.1" 200 334 0.0 | 01 "http://127.<br>01 "http://127. | 0.0.1:50334/arc/apps/activity"<br>0.0.1:50334/arc/apps/activity" | "Mozilla/5.0 (<br>"Mozilla/5.0 ( | Macintosh;<br>Macintosh; | Intel M<br>Intel M | ac OS X 10_15_7<br>ac OS X 10_15_7 |
| 2021-06-28<br>2021-06-28 | 07:16:22,427 INF<br>07:16:23,595 INF | 0 P1 9 CP Server<br>0 P1 9 CP Server | r Thread-9 172.17.0<br>r Thread-7 172.17.0 | <pre>0.1 vizapps_admin 0.1 vizapps_admin</pre> | "POST /arc/apps/<br>"POST /arc/apps/             | serverlogs HTTP/                         | 1.1" 200 334 0.0<br>1.1" 200 334 0.0 | 01 "http://127.<br>01 "http://127. | 0.0.1:50334/arc/apps/activity"<br>0.0.1:50334/arc/apps/activity" | "Mozilla/5.0 (<br>"Mozilla/5.0 ( | Macintosh;<br>Macintosh; | Intel M<br>Intel M | ac OS X 10_15_7<br>ac OS X 10_15_7 |
| 2021-06-28<br>2021-06-28 | 07:16:24,770 INF                     | 0 P1 9 CP Server<br>0 P1 9 CP Server | r Thread-8 172.17.0<br>r Thread-4 172.17.0 | 0.1 vizapps_admin<br>0.1 vizapps admin         | "POST /arc/apps/<br>"POST /arc/apps/             | 'serverlogs HTTP/<br>'serverlogs HTTP/   | 1.1" 200 334 0.0<br>1.1" 200 334 0.0 | 01 "http://127.<br>01 "http://127. | 0.0.1:50334/arc/apps/activity"<br>0.0.1:50334/arc/apps/activity" | "Mozilla/5.0 (<br>"Mozilla/5.0 ( | Macintosh;<br>Macintosh; | Intel M<br>Intel M | ac OS X 10_15_7<br>ac OS X 10 15 7 |
| 2021-06-28               | 07:16:27,087 INF                     | 0 P1 9 CP Serve                      | r Thread-11 172.17.                        | .0.1 vizapps_admin<br>.0.1 vizapps_admin       | "POST /arc/apps                                  | s/serverlogs HTTP                        | /1.1" 200 334 0.<br>/1.1" 200 335 0. | 001 "http://127<br>001 "http://127 | .0.0.1:50334/arc/apps/activity<br>.0.0.1:50334/arc/apps/activity | " "Mozilla/5.0                   | (Macintosh<br>(Macintosh | ; Intel<br>: Intel | Mac 0S X 10_15<br>Mac 0S X 10 15   |
| 2021-06-28               | 07:16:29,420 INF                     | 0 P1 9 CP Server                     | r Thread-2 172.17.0                        | 0.1 vizapps_admin                              | "POST /arc/apps/                                 | serverlogs HTTP/                         | 1.1" 200 335 0.0                     | 01 "http://127.                    | 0.0.1:50334/arc/apps/activity"                                   | "Mozilla/5.0 (                   | Macintosh;               | Intel M            | ac OS X 10_15_;                    |
| 2021-06-28               | 07:16:30,587 INF                     | 0 P1 9 CP Server                     | r Thread-5 172.17.0                        | 0.1 vizapps_admin                              | "POST /arc/apps/                                 | serverlogs HTTP/                         | 1.1" 200 435 0.0                     | 01 "http://127.                    | 0.0.1:50334/arc/apps/activity"                                   | "Mozilla/5.0 (                   | Macintosh;               | Intel M            | ac OS X 10_15_;                    |
| 2021-06-28               | 07:16:31,754 INF                     | 0 P1 9 CP Server                     | r Thread-6 172.17.0                        | 0.1 vizapps_admin                              | "POST /arc/apps/                                 | serverlogs HTTP/                         | 1.1" 200 438 0.0                     | 01 "http://127.                    | 0.0.1:50334/arc/apps/activity"                                   | "Mozilla/5.0 (                   | Macintosh;               | Intel M            | ac OS X 10_15_7                    |
| 2021-06-28               | 07:16:32,924 INF                     | 0 P1 9 CP Server<br>0 P1 9 CP Server | r Thread-3 172.17.0<br>r Thread-9 172.17.0 | 0.1 vizapps_admin<br>0.1 vizapps_admin         | "POST /arc/apps/<br>"POST /arc/apps/             | serverlogs HTTP/<br>serverlogs HTTP/     | 1.1" 200 334 0.0<br>1.1" 200 334 0.0 | 01 "http://12/.<br>01 "http://127. | 0.0.1:50334/arc/apps/activity"<br>0.0.1:50334/arc/apps/activity" | "Mozilla/5.0 (<br>"Mozilla/5.0 ( | Macintosh;<br>Macintosh; | Intel M<br>Intel M | ac OS X 10_15_;<br>ac OS X 10_15_; |
| 2021-06-28<br>2021-06-28 | 07:16:35,261 INF<br>07:16:36,429 INF | 0 P1 9 CP Server<br>0 P1 9 CP Server | r Thread–7 172.17.0<br>r Thread–8 172.17.0 | 0.1 vizapps_admin<br>0.1 vizapps_admin         | "POST /arc/apps/<br>"POST /arc/apps/             | 'serverlogs HTTP/<br>'serverlogs HTTP/   | 1.1" 200 334 0.0<br>1.1" 200 334 0.0 | 01 "http://127.<br>01 "http://127. | 0.0.1:50334/arc/apps/activity"<br>0.0.1:50334/arc/apps/activity" | "Mozilla/5.0 (<br>"Mozilla/5.0 ( | Macintosh;<br>Macintosh; | Intel M<br>Intel M | ac OS X 10_15_7<br>ac OS X 10_15_7 |
| 2021-06-28<br>2021-06-28 | 07:16:37,597 INF                     | 0 P1 9 CP Server<br>0 P1 9 CP Server | r Thread-4 172.17.0<br>r Thread-11 172.17. | 0.1 vizapps_admin<br>.0.1 vizapps_admin        | <pre>"POST /arc/apps/<br/>"POST /arc/apps"</pre> | serverlogs HTTP/                         | 1.1" 200 334 0.0<br>/1.1" 200 334 0. | 01 "http://127.<br>001 "http://127 | 0.0.1:50334/arc/apps/activity"<br>.0.0.1:50334/arc/apps/activity | "Mozilla/5.0 (<br>" "Mozilla/5.0 | Macintosh;<br>(Macintosh | Intel M<br>; Intel | ac OS X 10_15_7<br>Mac OS X 10_15_ |
| 2021-06-28               | 07:16:39,936 INF                     | 0 P1 9 CP Server                     | r Thread-10 172.17.                        | .0.1 vizapps_admin<br>0.1 vizapps admin        | "POST /arc/apps<br>"POST /arc/apps/              | s/serverlogs HTTP,                       | /1.1" 200 335 0.<br>1.1" 200 335 0.0 | 001 "http://127<br>01 "http://127. | .0.0.1:50334/arc/apps/activity<br>0.0.1:50334/arc/apps/activity  | " "Mozilla/5.0<br>"Mozilla/5.0 ( | (Macintosh<br>Macintosh: | ; Intel<br>Intel M | Mac OS X 10_15<br>ac OS X 10 15 5  |
| 2021-06-28               | 07:16:42,283 INF                     | 0 P1 9 CP Serve                      | r Thread-5 172.17.0                        | 0.1 vizapps_admin                              | "POST /arc/apps/                                 | serverlogs HTTP/                         | 1.1" 200 334 0.0                     | 01 "http://127.<br>01 "http://127  | 0.0.1:50334/arc/apps/activity"<br>0.0.1:50334/arc/apps/activity" | "Mozilla/5.0 (                   | Macintosh;               | Intel M            | ac OS X 10_15_7                    |
| 2021-06-28               | 07:16:44,626 INF                     | 0 P1 9 CP Server                     | r Thread-3 172.17.0                        | 0.1 vizapps_admin                              | "POST /arc/apps/                                 | serverlogs HTTP/                         | 1.1" 200 334 0.0                     | 01 "http://127.                    | 0.0.1:50334/arc/apps/activity"                                   | "Mozilla/5.0 (                   | Macintosh;               | Intel M            | ac OS X 10_15_7                    |
| 2021-06-28               | 07:16:46,964 INF                     | 0 P1 9 CP Server                     | r Thread-7 172.17.                         | 0.1 vizapps_admin                              | "POST /arc/apps/                                 | serverlogs HTTP/                         | 1.1" 200 334 0.0                     | 01 "http://127.                    | 0.0.1:50334/arc/apps/activity"<br>0.0.1:50334/arc/apps/activity" | "Mozilla/5.0 (                   | Macintosh;               | Intel M            | ac 05 X 10_15_7                    |
| 2021-06-28               | 07:16:48,133 INF                     | 0 P1 9 CP Server                     | r Thread-8 172.17.0<br>r Thread-4 172.17.0 | 0.1 vizapps_admin<br>0.1 vizapps_admin         | "POST /arc/apps/<br>"POST /arc/apps/             | serverlogs HTTP/                         | 1.1" 200 334 0.0<br>1.1" 200 334 0.0 | 01 "http://12/.<br>01 "http://127. | 0.0.1:50334/arc/apps/activity"<br>0.0.1:50334/arc/apps/activity" | "Mozilla/5.0 (                   | Macintosh;<br>Macintosh; | Intel M            | ac OS X 10_15_7<br>ac OS X 10_15_7 |
| 2021-06-28<br>2021-06-28 | 07:16:50,479 INF<br>07:16:51,654 INF | 0 P1 9 CP Serve<br>0 P1 9 CP Serve   | r Thread-11 172.17.<br>r Thread-10 172.17. | .0.1 vizapps_admin<br>.0.1 vizapps_admin       | "POST /arc/apps<br>"POST /arc/apps               | s/serverlogs HTTP,<br>s/serverlogs HTTP, | /1.1" 200 334 0.<br>/1.1" 200 335 0. | 001 "http://127<br>001 "http://127 | .0.0.1:50334/arc/apps/activity<br>.0.0.1:50334/arc/apps/activity | " "Mozilla/5.0<br>" "Mozilla/5.0 | (Macintosh<br>(Macintosh | ; Intel<br>; Intel | Mac OS X 10_15_<br>Mac OS X 10_15  |
| 2021-06-28               | 07:16:52,823 INF                     | 0 P1 9 CP Serve                      | r Thread-2 172.17.0                        | 0.1 vizapps_admin                              | "POST /arc/apps/                                 | serverlogs HTTP/                         | 1.1" 200 335 0.0                     | 01 "http://127.                    | 0.0.1:50334/arc/apps/activity"                                   | "Mozilla/5.0 (                   | Macintosh;               | Intel M            | ac OS X 10_15_7                    |
| ≛ DOWNLOA                | D LOG 🛧 TOP                          | CLEAR                                | USE                                        |                                                |                                                  |                                          |                                      |                                    |                                                                  |                                  |                          |                    |                                    |
| 2                        | 3                                    | 4 (                                  | 5                                          |                                                |                                                  |                                          |                                      |                                    |                                                                  |                                  |                          |                    |                                    |

**1.** Log of WebServer Activity

The log of WebServer activity appears as a flat file, posting the timestamp of the event, followed by relevant details.

The log appears in paused state.

2. Download

The Download option enables you to save the log file to the default download file of the local system.

The file name is of the form arcviz\_yyyy\_mm\_dd\_hh\_mm\_ss.log. For example, a file saved on April 17, 2018 at 1:46:42 P.M. has the name arcviz\_2018\_04\_17\_13\_46\_42.log.

3. Top

You can use the Arrow Up option after scrolling down in the activity list; it resets the focus to the top of the list.

4. Clear

The Clear option clears the log window.

| CLOUDERA<br>Data Visualization                                                           | HOME VISUALS DATA                                                                                                 | Q SEARCH | ۰ - | 0 - | 🛔 vizapps_admin |  |  |  |
|------------------------------------------------------------------------------------------|----------------------------------------------------------------------------------------------------|----------|-----|-----|-----------------|--|--|--|
| Activity Log Users & Groups                                                              | Manage Roles Manage API Keys Email Templates Custom Styles Custom Colors Custom Dates Static Assets Site Settings |          |     |     |                 |  |  |  |
| Activity Log Daily Usaç                                                                  | e WebServer Stats WebServer Log                                                                                   |          |     |     |                 |  |  |  |
| Please note that any timestamps displayed in the log below are in the server's timezone. |                                                                                                    |          |     |     |                 |  |  |  |
| (Cleared)                                                                                |                                                                                                    |          |     |     |                 |  |  |  |
| ≛ DOWNLOAD LOG                                                                           |                                                                                                    |          |     |     |                 |  |  |  |

#### **5.** Continue / Pause

The Continue option re-starts log reporting.

The Pause option temporarily suspends log reporting.

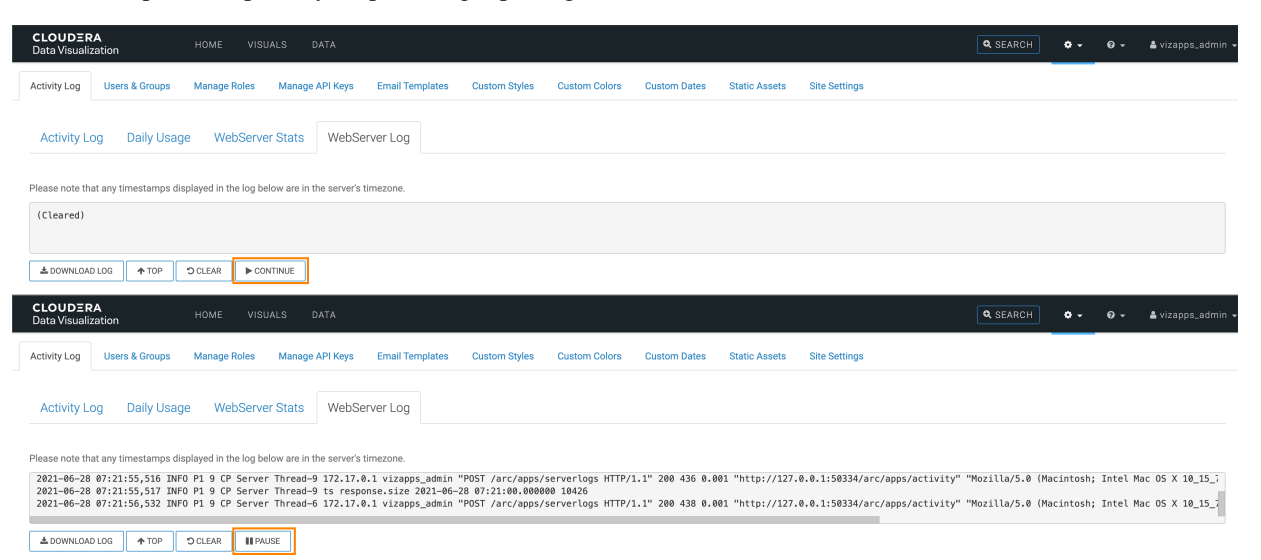